# 속성일괄편집기 사용자 매뉴얼

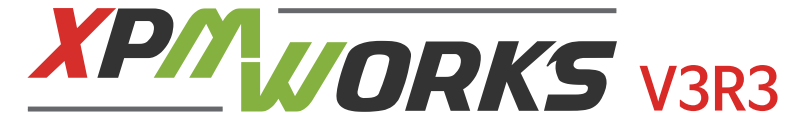

xPMWorks는 SOLIDWORKS를 더욱 편리하게 사용하기 위하여 (주)솔코에서 개발한 솔코 고객사를 대상으로 제공되는 SOLIDWORKS Add-in Application 입니다.

속성 일괄 편집 | 파일 이름 변경 | 도면 일괄 변환 출력

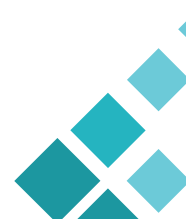

# 목차

| x <b>PMWorks</b> V3 소개                                       | 3  |
|--------------------------------------------------------------|----|
| 결지<br>xPMWorks 설치 요구사항<br>xPMWorks 설치 방법<br>Software Install | 4  |
| xPMWorks 사용법                                                 | 5  |
| xPMWorks 라이선스 요청방법                                           | 6  |
| 파일이름 바꾸기                                                     |    |
| 찾기/바꾸기                                                       |    |
| 패턴 적용                                                        | 9  |
| 볼더 일괄변경<br>A. H. Olzh 패지                                     | 10 |
| 옥상 일괄 편집                                                     |    |
| 피철 / 디시컬디오기<br>파인 \ 초기하                                      |    |
| 파일 〉 저장                                                      |    |
| 편집 〉 설정 전체복사                                                 | 12 |
| 편집 〉 전체 삭제                                                   |    |
| 편집 〉 찾기                                                      |    |
| 편집〉바꾸기                                                       |    |
| 편집 〉 작업취소                                                    | 10 |
| 보기 〉 미리모기                                                    |    |
| 보기 / 성도<br>보기 \ 선정 트정 및 사용자정이                                |    |
| 보기 〉 보기형태                                                    |    |
| 보기 〉 BOM 제거 : BOM 제외 파일 및 하위                                 | 14 |
| 보기 〉 BOM 제거 : 부품봉투 파일 및 하위                                   |    |
| 보기 〉 BOM 제거:End Item 조건 파일의 하위                               |    |
| Excel 〉내보내기 및 불러오기                                           | 15 |
| 성모 〉 노움딸 전 전 이 이 이 이 이 이 이 이 이 이 이 이 이 이 이 이 이               |    |
| 정모 / 다이신스 판디<br>기타 펴지기느                                      | 16 |
| 셀 우클릭                                                        | 10 |
| 셀 확대 축소                                                      | 17 |
| 복사 붙여넣기                                                      |    |
| 셀 정렬                                                         |    |
| 재질 설정                                                        | 18 |
| 미리보기                                                         |    |
| 파일 성보                                                        | 10 |
| 도면 일괄 면완물덕                                                   |    |
| xPMWorks 선정                                                  | 23 |
| 속성 탭 편집                                                      | 23 |
| 설정파일보기                                                       | 26 |
| 도움말                                                          |    |
| 온라인 업데이트                                                     | 27 |

# xPMWorks 소개

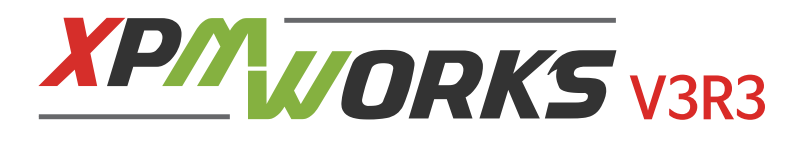

x**PMWorks** 는 SOLIDWORKS 를 더욱 편리하게 사용하기 위하여 "(주)솔코"에서 개발한 솔코 고객사를 대상으로 유·무상으로 제공되는 SOLIDWORKS Add-in Application 입니다.

"속성 일괄 편집", "파일 이름 변경", "도면 일괄 변환 출력" 등의 기능을 제공합니다. *xPMWorks* 의 기능 개선 및 오류를 해결하기 위하여 업데이트 프로그램을 통한 업데이트가 가능합니다.

- 1. 파일 일괄 이름변경
- 2. 파일 위치이동
- 3. 속성 변경
- 4. 파일 일괄 변환(출력, PDF, DWG)

# 설치

### • xPMWorks 설치 요구사항

- 1. Microsoft Windows 7 SP1 64Bit 이상 (Windows 10 권장)
- 2. SOLIDWORKS 2017 이상
- 3. eDrawings 설치 (미리보기 기능 이용 조건)

### • xPMWorks 설치 방법

#### Software Install

열려있는 SOLIDWORKS 종료 후 설치 폴더의 Setup 을 클릭하여 설치합니다.

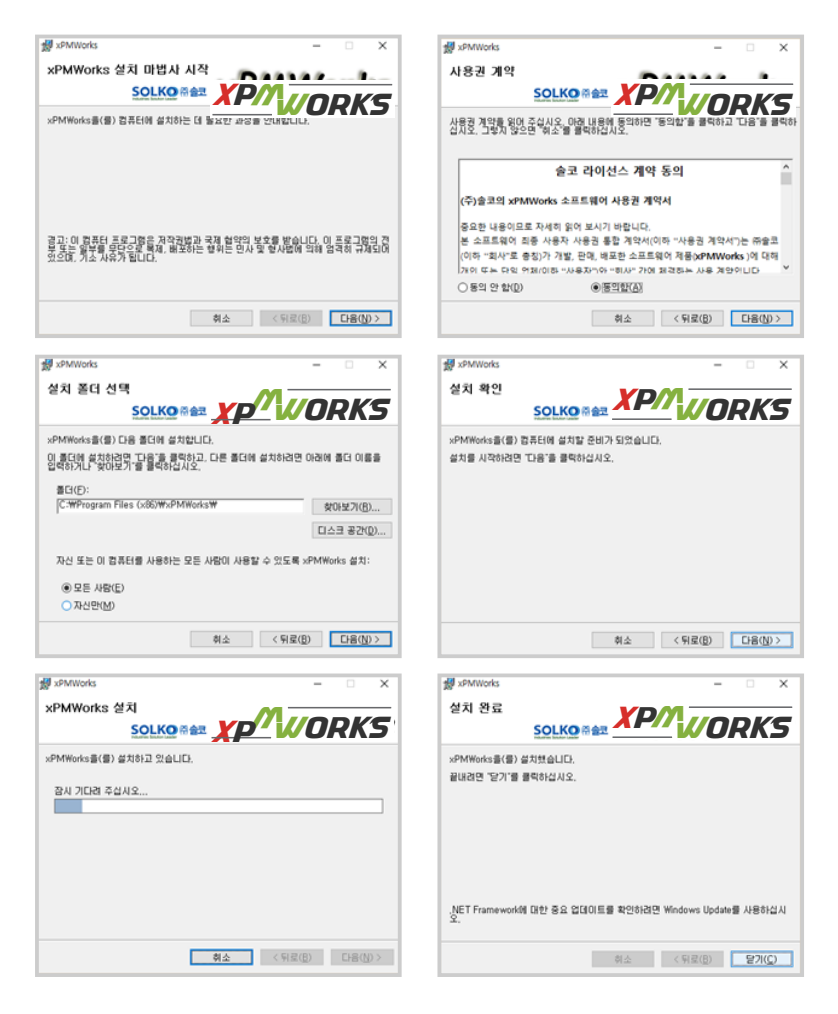

# xPMWorks 사용법

### • 기본메뉴

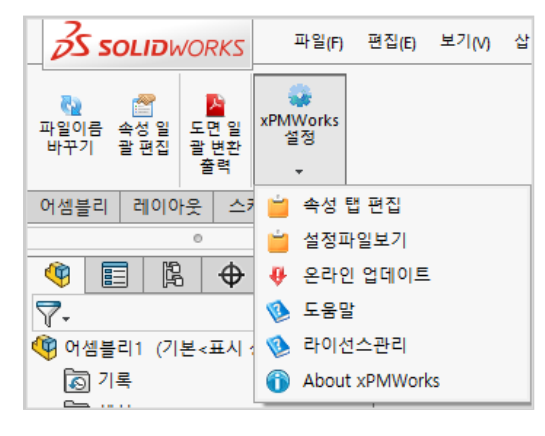

### • 애드인 추가 제거 방법

SOLIDWORKS의 도구 > Add-In을 통해 xPMWorks를 활성화(혹은 비활성화)할 수 있습니다.

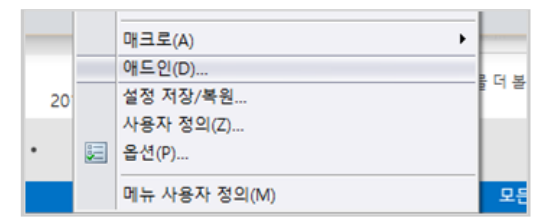

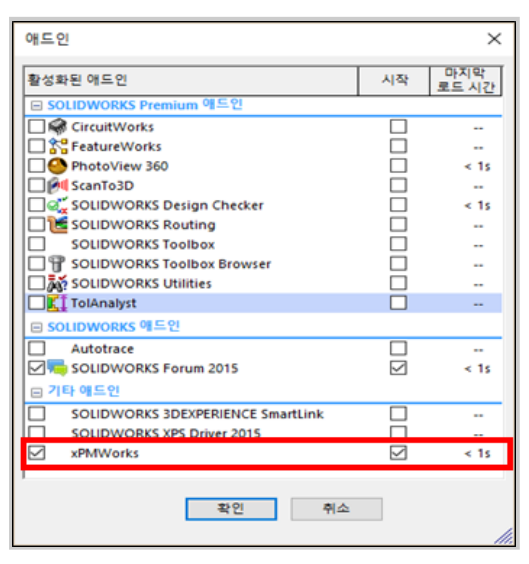

### • xPMWorks 라이선스 요청 방법

xPMWorks 를 처음 설치하면 체험판으로 부품 수 최대 20개 이하만 속성편집 할 수 있습니다. 정식 라이선스를 사용하기 위해선 xPMWorks 라이선스 요청을 해야 합니다.

1) xPMWorks > xPMWorks 설정 > 라이선스 관리 > 라이선스 요청

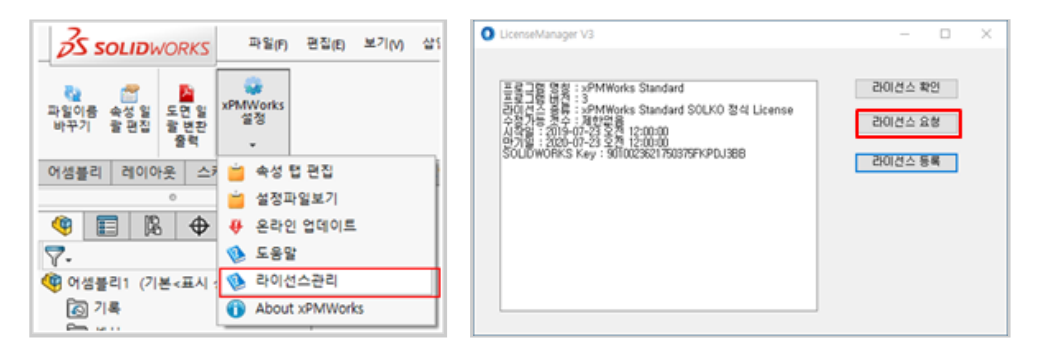

2) 정보 입력 〉 개인정보사용 동의 체크 〉 라이선스 요청

| MWorks License 요? | pport. <b>solko.co.kr</b> .2201/request.aspx?key=90000 > 음 ඊ [ 검색<br>명 × [ ] |  |
|-------------------|------------------------------------------------------------------------------|--|
| xPMWo             | orks License 요청                                                              |  |
| * 회사명             | ex) SOLKO                                                                    |  |
| 부서                | ex) 설계팀                                                                      |  |
| 직책                | ex) 대리                                                                       |  |
| * 이름              | ex) 홍길동                                                                      |  |
| * 메일주소            | ex) hgd@solidkorea.co.kr                                                     |  |
| 회사전화              | ex) 031-123-4567                                                             |  |
| * 휴대폰             | ex) 010-1234-5678                                                            |  |
| 요청사항              | ex) xPMWorks 라이선스 요청합니다.                                                     |  |
|                   | <ul> <li>✓ 개인정보사용 동의 [개인정보이용내용]</li> <li>라이선스요청</li> </ul>                   |  |
| © Solko Company   | 2018                                                                         |  |

### 3) 전송된 메일 > 라이선스 인증 클릭

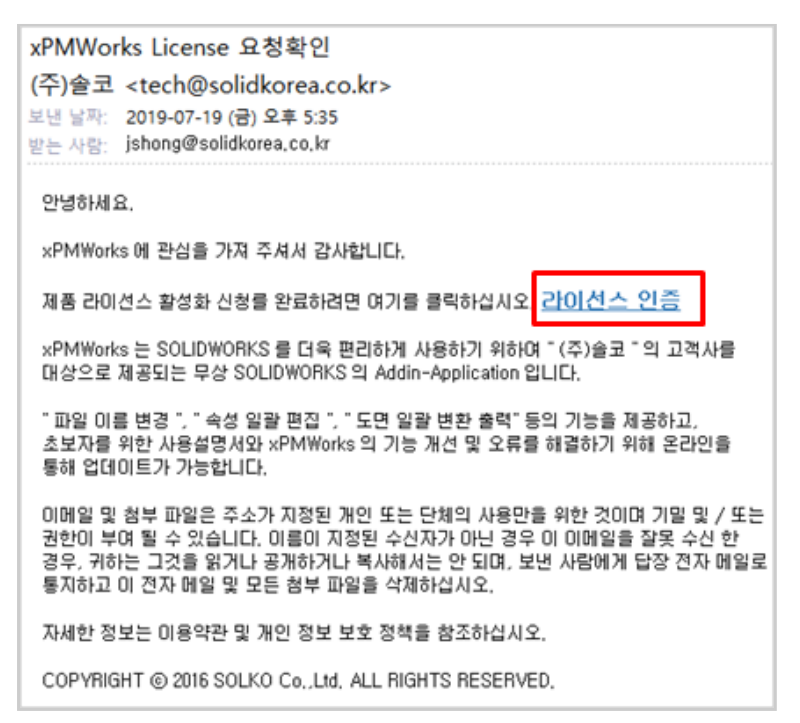

- 4) 인증완료 메일확인
- 5) xPMWorks > xPMWorks 설정 > 라이선스 관리 > 라이선스 확인 > "예" 선택

| O LicenseManager V3                                                                                                    | -                            |               | × |
|----------------------------------------------------------------------------------------------------|------------------------------|---------------|---|
| 프로그램 명칭 : xPMWorks Standard<br>프로그램 버전 : 3<br>라이셔스 ST APMWorks Standard SOLKO 정식 License<br>수정가는 정수는 재한법을<br>시작일 : 109-07-23 오지 12:00:00<br>만기행 : 라이션스 확인하시겠습니까?<br>COLDW | 라이션스 1<br>라이션스 1<br>×<br>니다. | 학인<br>2청<br>록 |   |
| 에 <u>()</u> 아니                                                                                                    | BW                           |               |   |
|                                                                                                    |                              |               |   |

### 파일이름 바꾸기

### 찾기/바꾸기

파일이름 바꾸기는 하위의 모든 파일의 이름을 한번에 바꿀 수 있습니다. 만약 동일한 파일이름의 도면 파일이 있으면 도면 파일의 이름(경로)도 같이 바뀝니다. 편집 기능을 이용한 일괄 편집과 직접 수정이 가능합니다. 기존파일 남기기 옵션을 이용하여 기존파일을 남겨 둘 수 있습니다.

V3 추가기능 : 찾기/바꾸기, 패턴적용, 폴더 일괄변경 실행의 각 기능에서 '라이브러리 예외' 옵션을 켠 경우, 속성 탭 편집기능에서 지정한 라이브러리 조건에 부합하는 파일은 파일명을 그대로 유지합니다.

| 0                                                                                                    | xPMW                                                                      | 'orks : 파일이름 변경  |                |             |              |                        | —      |           | ×    |  |  |  |
|----------------------------------------------------------------------------------------------------|---------------------------------------------------------------------------|------------------|----------------|-------------|--------------|------------------------|--------|-----------|------|--|--|--|
| , in the second second s | 받기/H                                                                      | ·꾸기 패턴 적용        | 폴더일괄변경         |             |              | 검색어 :                  |        | 찾기 모      | 두 찾기 |  |  |  |
|                                                                                                    | 읽기전용, 툴박스파일은 표시되지 않습니다.<br>찾을 내용<br>바꿀 내용<br>편집 기능 영역<br>모두 바꾸기 바꾸기 다음 찾기 |                  |                |             |              |                        |        |           |      |  |  |  |
|                                                                                                    |                                                                           |                  |                |             |              |                        | 라이브    | 친리의 예외    |      |  |  |  |
| ID                                                                                                    | 레벨                                                                        | 기존경로             | 기존이름           |             | 수정           | 새경로                    | 새파일    |           | ^    |  |  |  |
| 1                                                                                                    | 0                                                                         | C:\Temp\xpmworks | SAMPLE7-087-00 | 0.SLDASM    |              | C:\Temp\xpmworks test2 | SAMPLE | 7-087-000 |      |  |  |  |
| 2                                                                                                    | 1                                                                         | C:\Temp\xpmworks | SAMPLE7-087-10 | 0.SLDASM    |              | C:₩Temp₩xpmworks test2 | SAMPLE | 7-087-100 |      |  |  |  |
| 3                                                                                                    | 1-1                                                                       | C:\Temp\xpmworks | SAMPLE7-087-10 |             |              | C:\Temp\xpmworks test2 | SAMPLE | 7-087-101 |      |  |  |  |
| 4                                                                                                    | 1-2                                                                       | C:₩Temp₩xpmworks | SAMPLE7-087-H  | 1.SEDPRT Z  | ЧJЕ          | C.₩Temp₩xpmworks test2 | SAMPLE | 7-087-111 |      |  |  |  |
| 5                                                                                                    | 2                                                                         | C:\Temp\xpmworks | SAMPLE7-087-10 | 0(CYLINDER) | . 🗹          | C:\Temp\xpmworks test2 | SAMPLE | 7-087-100 | CYL  |  |  |  |
| 6                                                                                                    | 2-1                                                                       | C:\Temp\xpmworks | SAMPLE7-087-11 | 3.SLDPRT    | $\checkmark$ | C:\Temp\xpmworks test2 | SAMPLE |           |      |  |  |  |
| 7                                                                                                    | 2-2                                                                       | C:\Temp\xpmworks | SAMPLE7-087-11 | 4.SLDPRT    |              | C:₩Temp₩xpmworks test2 | SAMPLE | 7-087-114 | ~    |  |  |  |
| <                                                                                                    |                                                                           |                  |                |             |              |                        |        |           | >    |  |  |  |
|                                                                                                    |                                                                           |                  |                | 설정 영        | 영역           | □ 기존파일 남기기             |        | 파일이름 변    | 13   |  |  |  |
|                                                                                                    |                                                                           |                  |                |             |              |                        |        |           | .::  |  |  |  |

### 패턴 적용

|          |         |          |                        |                                                            |         | 74.44               | ~ · [      |                |           | *** |
|----------|---------|----------|------------------------|------------------------------------------------------------|---------|---------------------|------------|----------------|-----------|-----|
| 찾기/바꾸?   | 71      | 패턴 적용    | 톨더일꽐변경                 |                                                            |         | 84                  | M : [      | ×              | 이 모두      | 8   |
| 이름변경     | test-#4 | 44       |                        |                                                            |         | 4                   | M          | □ 여성불리<br>☑ 파트 |           |     |
| 텀플릿      | ### :   | 4자리 숫자   |                        |                                                            | v       | / 템플릿 추가 시작값 :      |            |                | 1         | 1   |
| 번호 원본 파일 |         |          | 이름                     | 바                                                          | 월 파일    | 이름                  | ^          | 증가값 :          | 1         | j.  |
|          | 0       | SAMPLE7  | 087-101.SLDPRT         | tes                                                        | t-0001. | sldprt              |            | B              | 티 전용      | i.  |
|          | 1       | SAMPLE7  | 087-111.SLDPRT         | t-0002                                                     | sidprt  |                     |            | 0              |           |     |
|          | 2       | SAMPLE7  | 087-113.SLDPRT         | test-0003.sldprt                                           |         |                     |            | 라이브러리          | ଆ ଖାହା ସେ | a   |
|          | 3       | SAMPLE7  | 087-114.SLDPRT         | test-0004.sldprt<br>test-0005.sldprt<br>test-0006.sldprt v |         |                     |            |                |           | 1   |
|          | 4       | SAMPLE7  | 087-115.SLDPRT         |                                                            |         |                     |            |                |           |     |
|          | 5       | SAMPLE7  | 087-116.SLDPRT         |                                                            |         |                     | ~          |                |           |     |
|          | ۲       |          |                        |                                                            |         |                     | >          |                |           |     |
| 이 레벨 기   | 존경로     |          | 기존이름                   | 수정                                                         | 새경로     |                     |            | 새파일            |           |     |
| 1 0 C:   | #Temp#  | pmworks  | SAMPLE7-087-000.SLDASM |                                                            | C:#Ter  | np <del>W</del> xpm | works test | 2 SAMPLE7-0    | 87-000    | _   |
| 2 1 C:   | #Temp#  | pmworks  | SAMPLE7-087-100.SLDASM |                                                            | C:WTer  | пр₩хрт              | works test | 2 SAMPLE7-0    | 87-100    |     |
| 3 1-1 C: | WTempW  | pmworks  | SAMPLE7-087-101.SLDPRT |                                                            | C:WTer  | пр₩хрт              | works test | 2 SAMPLE7-0    | 87-101    |     |
| 4 1-2 CS | *Temo#  | romworks | SAMPLE7-087-111 SLOPRT |                                                            | CWTH    | no₩xom              | works tes  | 2 SAMPLE7-0    | 87-111    | >   |
|          |         |          |                        |                                                            |         | 718                 | 흔파일 남기     | 171 118        | 201름 변경   | 2   |

특정 패턴을 이용하여 모든 어셈블리 혹은 모든 파트의 이름을 동일하 패턴으로 만들어 줍니다.

템플릿 선택 후 템플릿 추가를 이용하여 템플릿을 추가하시면 됩니다.

"패턴 적용"을 눌러야만 파일이름 변경 대상에 적용됩니다. "이름변경" 부분은 직접 타이핑하면 됩니다. "#"은 필요하신 자릿수만큼 사용하면 됩니다.

"[&XXX]"부분 단위로 템플릿 적용되니 필요한 부분만 사용하면 됩니다.

예) Solko[%CYYY]-### → Solko2004-001.Sldprt

### 폴더 일괄 변경

| 女71/1                | 바꾸기 패턴 적용                                    | 폴더알꽐변경                                                   |          | 검색여 :                                                 |                                | 찾기 모                                        | 두 찾 |
|----------------------|----------------------------------------------|----------------------------------------------------------|----------|-------------------------------------------------------|--------------------------------|---------------------------------------------|-----|
|                      | 이동 될 풀더                                      |                                                          |          |                                                       |                                |                                             |     |
|                      |                                              |                                                          |          |                                                       |                                | 물더 찾기                                       |     |
|                      |                                              |                                                          |          |                                                       |                                |                                             |     |
|                      |                                              |                                                          |          |                                                       | - 1                            | 물더 지정                                       |     |
|                      |                                              |                                                          |          |                                                       | 2015                           | 볼더 지정<br>브러리 예외                             |     |
| 이레벨                  | 기존경로                                         | 기존이름                                                     | 수정       | 사경로                                                   | 라이!                            | 폴더 지정<br>브러리 예외                             |     |
| D 레벨<br>1 0          | 기존경로<br>C:#Temp#xpmworks                     | 기존이용<br>SAMPLE7-087-000.SLDASM                           | 수정       | 생경로<br>C:#Temp#xpmworks test2                         | 21015<br>새파일<br>SAMPLI         | 플더 지정<br>브러리 예외<br>E7-087-000               |     |
| 0 2115<br>1 0<br>2 1 | 기존경로<br>C:#Temp#xpmworks<br>C:#Temp#xpmworks | 기존이용<br>SAMPLE7-087-000.5LDASM<br>SAMPLE7-087-100.5LDASM | 수정<br>[] | 사건로<br>C₩Temp#kpmworks test2<br>C₩Temp#kpmworks test2 | 라이크<br>새파일<br>SAMPLI<br>SAMPLI | 폴더 지정<br>브러리 예외<br>E7-087-000<br>E7-087-100 |     |

하위의 선택된 파일을 특정 폴더로 이동 혹은 복사합니다. 폴더 찾기를 선택하여 이동(혹은 복사)될 폴더를 설정 후 "폴더 지정"을 클릭하면 새경로에 적용됩니다.

# • 속성 일괄 편집

| () xPl | WWorks : 속성편집기 v3.0.1.16368 (xPMWorks Standar                              | d SOLK | O 정식 Licer | 150) |         |         |        |                 | -          |         | ×        |
|--------|----------------------------------------------------------------------------|--------|------------|------|---------|---------|--------|-----------------|------------|---------|----------|
| 파일(6   | Ð 편집(E) 보기(V) Excel(1) 정보(1)                                               |        |            |      |         |         |        |                 |            |         |          |
| 10     | 다시 불러오기 🥥 초기화 崎 작업취소 (2) 🛗 저장 🏻                                            | - 중료   | 🔞 도움말      | 검    | 색어 :    |         | 찾기     | 모두 찾기           |            |         |          |
| 09     | 소 🔍 원본 😜 확대 🔄 로 내보내기 📩 불러오기                                                | BOM    | 보기 •       |      |         |         |        |                 |            |         |          |
| 사      | 응자 정의 활성 설정 특정                                                             |        |            |      |         |         |        | Y ·             | )@ pr      | RANI    | \G S®    |
| =      | 이름                                                                         | 수량     | Parts No   | 쟤    | Parts M | Parts S | . ^    | <b>1</b>        | L          | 1       |          |
| 0      |                                                                            | 1      |            |      |         | 8       | ~      | <u>ل</u> ۲      |            |         |          |
| 1      | \$\$\$ \$AMPLE7-087-100.SLDASM                                             | 1      |            |      |         | 8       | ~      |                 |            |         |          |
| 1.1    | - SAMPLE7-087-101.SLDPRT                                                   | 1      |            | •    | ~       | ( B     | ~      |                 |            |         | ^        |
| 1.2    | SAMPLE7-087-111.SLDPRT                                                     | 1      | ZY04-08    |      | ~       | 50598   | ~      | 파일이름            | 0001011    |         |          |
| 2      | SAMPLE7-087-100(CYLINDER).SLDASM                                           | 2      |            |      |         | 8       | ~      | SAMPLE 7-087-1  | 00(01조다)   | UIA),SL |          |
| 2.1    | - SAMPLE7-087-113.SLDPRT                                                   | 1      | ZY04-08    | •    | SUS3 🗸  | 50511   | ~      | 파일경로            | and a feat | *2      |          |
| 2.2    | SAMPLE7-087-114.SLDPRT                                                     | 1      | ZY04-08    | •    | SUS3 🗸  | 50519   | ~      | C:wrempwxpn     | works tes  | 112     |          |
| 3      | SAMPLE7-087-100(ROLLER).SLDASM                                             | 1      |            |      |         | -       | ~      | 파일크기            |            |         |          |
| 3.1    | - SAMPLE7-087-115.SLDPRT                                                   | 1      | ZY04-08    |      | ~       | 50545   | ~      | 6 MB            |            |         |          |
| 3.2    | - 4 SAMPLE7-087-116.SLDPRT                                                 | 1      | ZY04-08    | •    | ~       | 50553   | ~      | 만든 날짜           | 11-10-00   |         |          |
| 3.3    | - SAMPLE7-087-117.SLDPRT                                                   | 2      | ZY04-08    | •    | ~       | 50549   | ~      | 2019-07-23 2 2  | 11:10:29   |         |          |
| 3.4    | - 🚱 SAMPLE7-087-118.SLDPRT                                                 | 2      | ZY04-08    | ۲    | ~       | 50537   | ~      | 수정한 날좌          | 11.10.20   |         |          |
| 3.5    | SAMPLE7-087-119.SLDPRT                                                     | 2      | ZY04-08    | ۲    | ~       | 50541   | ~      | 5013-01-53 X G  | 11:10:30   |         |          |
| 4      | SAMPLE7-087-100(ROLLER-1).SLDASM                                           | 1      |            |      |         | 8       | ~      | 역세스한 날자         | 11-10-20   |         |          |
| 4.1    | - SAMPLE7-087-120.SLDPRT                                                   | 1      | ZY04-08    |      | ~       | 50529   | ~      | 2019-07-23 22   | 11:10:30   |         |          |
| 4.2    | SAMPLE7-087-P101.SLDPRT                                                    | 1      | ZY04-08    | ۲    | ~       | 50533   | ~      | 특성              |            |         |          |
| 5      | \$\$\$ \$\$\$ \$\$\$\$\$\$\$\$\$\$\$\$\$\$\$\$\$\$\$\$\$\$\$\$\$\$\$\$\$\$ | 1      |            |      |         |         | ~ ~    | Archive, NotCon | tentridexe | ed      |          |
| <      |                                                                            |        |            |      |         |         | >      |                 |            | 더보기     | v        |
|        |                                                                            |        |            |      |         | BC      | OM 전체! | 보기, 사용자 정의(2/30 | ), 활성 설?   | 정 특정(0  | /30) .:: |

| (① xPMWorks : 속성편집기 v3.0.1.16368 (xPMWorks Standard SOLKO 정식 License) | - 0        | ×   |
|-----------------------------------------------------------------------|------------|-----|
| 파일(E) 편집(E) 보기(V) Excel()) 정보()                                       |            |     |
| 💱 다시 불러오기 🥥 초기화 🖄 작업히소 🔚 저장 📲 종료 🥎 도움말 🕴 검색어 : 찾기 모두 찾기               |            |     |
| 🖕 축소 🔍 원본 🙄 확대 🔄 보내기 📩 불러오기 👘 BOM보기 🔹                                 |            |     |
| 사용자 정의 활성 설정 특정 🧣                                                     | BRAWIN     | GS® |
| # 이름 수량 Title Sub Title Parts R. 스                                    | 11         |     |
| 0 B SAMPLET-087-000.SLDASM 1 Cleaning Rol 00                          |            |     |
| 1 9 SAMPLE7-087-100.SLDASM 1                                          | 1          |     |
| 1.1 - SAMPLE7-087-101.SLDPRT 1 00                                     |            | ^   |
| 1.2 SAMPLE7-087-111.SLDPRT 1 Cleaning Rol 00                          |            |     |
| 2 SAMPLE7-087-100(CYLINDER).SLDASM 2 Cleaning Rol 00                  | SLDPRT     |     |
| 2.1 -  SAMPLE7-087-113.SLDPRT 1 Cleaning Rol 00 파일경로                  |            |     |
| 2.2 - SAMPLE7-087-114.SLDPRT 1 Cleaning Rol 00                        | orks test2 |     |
| 3 · · · · · · · · · · · · · · · · · · ·                               |            |     |
| 3.1 - SAMPLE7-087-115.SLDPRT 1 Cleaning Rol 00                        |            |     |
| 3.2 - 🖑 SAMPLE7-087-116.SLDPRT 1 Cleaning Rol 00 만든 날짜                |            |     |
| 3.3 - SAMPLE7-087-117.SLDPRT 2 Cleaning Rol 00                        | :10:29     |     |
| 3.4 - ⑤ SAMPLE7-087-118.SLDPRT 2 Cleaning Rol 00 수정한 날짜               |            |     |
| 3.5 SAMPLE7-087-119.SLDPRT 2 Cleaning Rol 00                          | 4:02       |     |
| 4 응 영 SAMPLE7-087-100(ROLLER-1).SLDASM 1 Cleaning Rol 00 역세스한 날짜      |            |     |
| 4.1 - SAMPLE7-087-120.SLDPRT 1 Cleaning Rol 00                        | :10:29     |     |
| 4.2 - SAMPLE7-087-P101.SLDPRT 1 Cleaning Rol 00 号성                    |            |     |
| 5 SAMPLE7-087-100(ROLLER-2).SLDASM 1 Cleaning Rol 00 V                | ntindexed  |     |
|                                                                       | 조대부기       | ~   |

### 파일

| ⊙ xPMWorks : 속성편집기 v3.0.1.16368 (xPMWorks Standard SOLKO 정식 License) |                                  |                    |  |  |  |  |  |  |  |  |
|----------------------------------------------------------------------|----------------------------------|--------------------|--|--|--|--|--|--|--|--|
| 파일(F) 편집(E) 보기(V                                                     | Excel(I) 정보(I)                   |                    |  |  |  |  |  |  |  |  |
| 다시불러오기(L)                                                            | 🖾 작업취소 📑 저장 🖂 🥡 종료 🧐 도움말 🕴 검색어 : | 찾기 모두 찾기           |  |  |  |  |  |  |  |  |
| 초기화(R)                                                               | 🔍 원본 🛟 확대 🕴 🏦 내보내기 📩 불러오기        |                    |  |  |  |  |  |  |  |  |
| - 저장(S)                                                              | 성 특정                             |                    |  |  |  |  |  |  |  |  |
| 종료(X)                                                                | 수량 설정 Parts N                    | o 재 Parts Material |  |  |  |  |  |  |  |  |

### 파일 〉 다시 불러오기

SOLIDWORKS 파일로 부터 속성을 다시 불러옵니다.

### 파일 〉 초기화

처음 실행 시 불러온 속성 값으로 초기화합니다.

### 파일 〉 저장

속성을 저장합니다. 저장된 속성은 현재 열려 있는 SOLIDWORKS 모델에 반영된 것이며, 실제 파일로 저장은 사용자의 SOLIDWORKS 파일 〉 저장 기능으로 저장하면 됩니다.

### 편집

| O xPMW   | ◎ xPMWorks : 속성편집기 v3.0.1.16368 (xPMWorks Standard SOLKO 정식 License) |        |                                                 |     |                                 |       |    |  |  |                |  |
|----------|----------------------------------------------------------------------|--------|-------------------------------------------------|-----|---------------------------------|-------|----|--|--|----------------|--|
| 파일(F)    | 편집(E) 보기(V) Excel(I) 정보(I)                                           |        |                                                 |     |                                 |       |    |  |  |                |  |
| : 🌄 다시 · |                                                                      | 설정전체복사 | 실정전체복사 🔸 입취소 🔚 저장 📲 종료 📎 도움말 🕴 검색어 : 🍡 찾기 모두 찾기 |     |                                 |       |    |  |  |                |  |
| : BOM보기  |                                                                      | 전체삭제   | •                                               | 본 🛟 | 확대 🕴 🟦 내보내기                     | 초, 불리 | 오기 |  |  |                |  |
| 사용지      |                                                                      | 찾기(F)  |                                                 | 정   |                                 |       |    |  |  |                |  |
| #        |                                                                      | 바꾸기(H) |                                                 |     | 수량 설정 Parts No 재 Parts Material |       |    |  |  | Parts Material |  |
| 0        |                                                                      | 작업취소   | 업취소 al_Assy.SLDASM                              |     |                                 |       |    |  |  |                |  |

#### 편집 〉 설정전체복사

사용자정의, 설정 특정 간에 속성값 전체를 복사합니다.

#### 편집 〉 전체삭제

모든 속성값을 삭제합니다.

### 편집 〉 찾기

속성값은 혹은 파일이름 설정 등의 값에서 해당되는 항목을 찾아줍니다.

### 편집 〉 바꾸기

수정이 가능한 값 중에 해당되는 값을 바꾸어 줍니다.

### 편집 〉 작업취소

V3 추가기능 : 편집 작업을 할 때 마다 모든 변경 내역을 보관하고 있으며, 마지막 수정한 내용을 취소하고자 할 때 작업 취소를 선택합니다.

### 보기

| O xP  | MW  | orks : 속성 | 편집 | 기 v3.0.1.16368 (xPMWorks Standard SOLKO 정식 License) |   |    |              |      |           |      |          |      |
|-------|-----|-----------|----|-----------------------------------------------------|---|----|--------------|------|-----------|------|----------|------|
| 파일(   | (F) | 편집(E)     | 보  | I(V) Excel(I) 정보(I)                                 |   |    |              |      |           |      |          |      |
| i 😋 🖬 | [신] | 불러오기      | ~  | 미리보기(P)                                             | • | ~  | 애니메이션        | 두 찾기 |           |      |          |      |
| BOM   | 1보기 | •         | ~  | 정보(I)                                               |   | ~  | 자동보기         |      |           |      |          |      |
| 사     | 동지  | · 정의      | ~  | 설정 특정                                               |   | _  |              |      |           | 1    | <br>RAWI | NGS® |
| =     |     | 이름        | ~  | 사용자 정의                                              |   | ło | 재 Parts Mate | rial | Parts 5 ^ | X    |          |      |
| 0     |     | - 🧐 [0]   |    | 보기형태                                                | • |    | CAD보기        |      |           |      |          |      |
| 1     |     | ÷ 4       |    | BOM 제거 : BOM 제외 파일 및 하위 (데이터 다시 읽음)                 |   | ~  | BOM보기        |      |           |      |          |      |
| 1.1   |     | -         |    | BOM 제거 : 부풍봉투 파일 및 하위 (데이터 다시 읽음)                   |   |    | 목록보기         | ~    |           |      | <br>     |      |
| 1.2   |     |           |    | BOM 제거 : End Item 조건 파일의 하위 (데이터 다시 읽음              | ) |    | •            | ~    |           | 파일이름 |          | î    |

### 보기 > 미리보기

미리보기의 사용 여부, 미리보기 시 애니메이션의 사용 여부, 미리보기 시 선택파일 자동으로 미리보기 실행을 설정합니다. eDrawings 이 없는 경우는 상기 메뉴가 활성화되지 않습니다. 마지막 설치된 eDrawings 버전으로 자동 실행됩니다.

### 보기 〉 정보

파일 정보창의 사용여부를 설정합니다.

### 보기 〉 설정 특정 및 사용자정의

사용자정의 및 설정 특정의 사용 유무를 결정합니다. (사용하는 항목만 체크해서 사용)

### 보기 〉 보기형태

표시형태 (CAD 보기 / BOM 보기 / 파트보기)를 설정합니다.

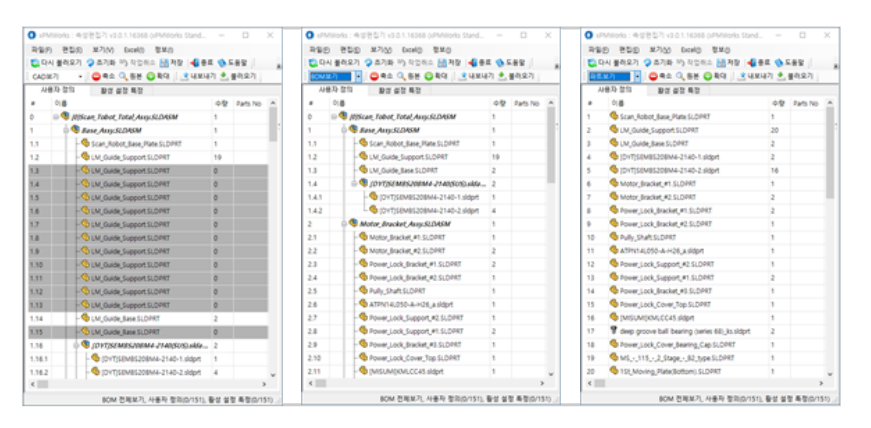

#### 보기 > BOM 제거 : BOM 제외 파일 및 하위

V3 추가기능 : BOM 보기 형태에서의 작동 옵션입니다. SOLIDWORKS 에서 "BOM 제외" 체크된 모델(SLDASM, SLDPRT)을 포함한 하위의 파일을 BOM 보기, 파트보기에서 제외하여 보이도록 합니다.(CAD 보기에서는 보임) 파트보기에서 BOM 제외 파일 및 하위 파일의 수량은 차감합니다.

#### 보기 > BOM 제거 : 부품봉투 파일 및 하위

V3 추가기능 : BOM 보기 형태에서의 작동 옵션입니다. SOLIDWORKS 에서 "BOM 봉투" 옵션으로 묶은 모델(SLDASM, SLDPRT)을 포함한 하위의 파일을 BOM 보기, 파트보기에서 제외하여 보이도록 합니다.(CAD 보기에서는 보임) 파트보기에서 부품봉투 파일 및 하위 파일의 수량은 차감합니다.

### 보기 > BOM 제거 : End Item 조건 파일의 하위

V3 추가기능 : BOM 보기 형태에서의 작동 옵션입니다. 속성 탭 편집에서 End Item 조건으로 지정한 설정에 해당하는 파일은 해당파일만 보이며, 해당파일의 하위 파일은 BOM 보기, 파트보기에서 제외하여 보이도록 합니다.(CAD 보기에서는 보임) 파트보기에서 End Item 파일의 하위 파일의 수량은 차감합니다.

### Excel

| O xPMW   | 'orks : 속성 | 편집기 v3.( | 0.1.16368 | (xPMWork | ks Standard S | SOLKO 정식 | License) |
|----------|------------|----------|-----------|----------|---------------|----------|----------|
| 파일(F)    | 편집(E)      | 보기(V)    | Excel(I)  | 정보(l)    |               |          |          |
| 🗄 🌄 다시 - | 불러오기       | 💫 초기화    | 내보        | 보내기(E)   | 🕌 종료          | 🔞 도움말    | : 검색어 :  |
| : 파트보기   | -          | 🖨 축소     | 불리        | ·!오기(I)  | 내보내기          | 📩 불러오    | 27       |

#### Excel 〉 내보내기 및 불러오기

설정값을 Excel 로 내보내거나 불러옵니다.

불러오기는 열려있는 메인 어셈블리에서 내보낸 파일만 불러올 수 있습니다.

내보내기에서 내보낸 파일 중 회색부분 셀을 수정하면 다시 불러올 때 오류가 발생할 수 있으니 편집 가능한 부분만 편집하시기 바랍니다.

V3 추가기능 : Excel 파일에 기록된 파일의 폴더경로와 다른 폴더에 현재 SOLIDWORKS 의 파일이 위치한 경우에도 Excel 불러오기로 속성 정보가 변경될 수 있습니다.

### 내보낸 파일은 사용자정의 및 활성 설정 특정이 동시에

내보내기 및 불러오기에 Excel 파일 작업 시 한번 더 확인하고 작업하시기 바랍니다.

| 日日 5・C・1<br>和日日 21 和1213008 04 07                                      | 00 51 x1 6576 5                      | 1117_Sell_Assembly_Autor - Deal        |                                         | × 0 = 0 %                                       |
|------------------------------------------------------------------------|--------------------------------------|----------------------------------------|-----------------------------------------|-------------------------------------------------|
| X \$9401<br>BR0 -<br>\$985 ≪A4884<br>\$985 ~<br>28                     |                                      | 10-N-122<br>ANDE                       |                                         | 19 - T AL<br>1 - SE 8 85 8<br>- SE - CN -<br>20 |
| Al + I X 🗸 💃 sPhillioks Pr                                             | speties Export File                  |                                        |                                         | ÷                                               |
|                                                                        |                                      |                                        |                                         |                                                 |
|                                                                        | xPMWork                              | s Properties Export File               |                                         |                                                 |
| <ul> <li>a) Bit (a) (b) (b) (b) (b) (b) (b) (b) (b) (b) (b</li></ul>   | Dae                                  |                                        |                                         |                                                 |
| 2 2 2 1000 10 10 10 10 10<br>1 1 10000 10 10 10 10<br>1 1 10000 1000 1 | 1933 9539 9939 1939 19330 197 19338. | 17 Nov 19 194 195 196 19 196 19 196 19 | en in in the back of large large in the | erandel and the set                             |
| 1 1 martination from the                                               | 53 /4<br>53 /4                       |                                        |                                         |                                                 |
| 1 1 1 1 1 1 1 1 1 1 1 1 1 1 1 1 1 1 1                                  | 13                                   | 50<br>50                               |                                         |                                                 |
| 2 1 Include at the second                                              | 333                                  | 20                                     |                                         |                                                 |
| 2 2 1 1000 1000 1000 1000 1000 1000 100                                | 50                                   | 014<br>735<br>6-7                      |                                         |                                                 |
| a la jacobiagend (                                                     |                                      |                                        |                                         |                                                 |
| 21                                                                     |                                      | 1.0.                                   |                                         | E                                               |

|   | 🕑 xPMWc | orks : 속성 | 성편집기 v3. | .0.1.16368 | (xPMWorl | ks Standard | I SOLKO ? | 형식 Lie | cense) |
|---|---------|-----------|----------|------------|----------|-------------|-----------|--------|--------|
|   | 파일(F)   | 편집(E)     | 보기(V)    | Excel(I)   | 정보(I)    |             |           |        |        |
| ł | 😋 다시 불  | 러오기       | 突 초기화    | 🖹) 작업취     | 도운       | 움말(H)       |           | 응말 🗄   | 검색어 :  |
| 1 | 파트보기    | -         | : 🖨 축소   | 🔍 원본 🌾     | 라이       | 이선스관리(      | (L)       | 러오기    |        |

#### 정보 〉 도움말

현재 보시는 도움말을 보여줍니다.

### 정보 > 라이선스관리

라이선스 확인, 요청, 등록의 기능을 실행합니다.

### • 기타 편집기능

### 셀 우클릭

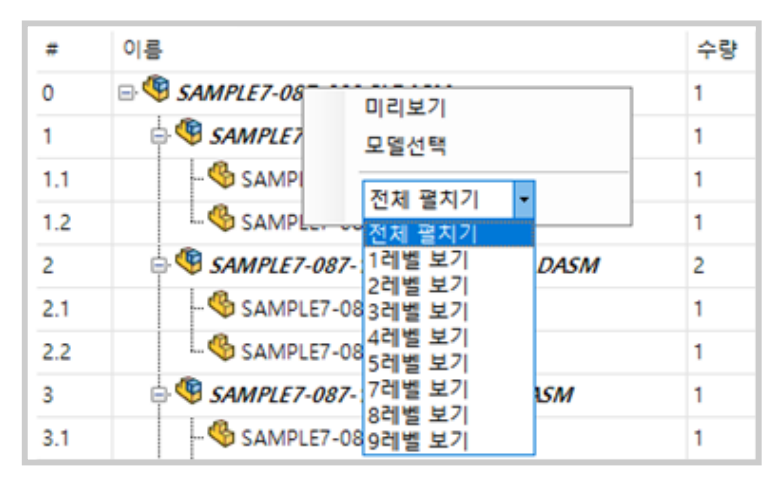

일반적으로 셀에서 우 클릭(마우스 3번 버튼) 하면 미리보기 혹은 모델 선택이 가능합니다. 모델 선택은 SOLIDWORKS 에서 동일한 파일이 모두 선택된 상태가 됩니다. 전체 펼치기는 CAD 보기, BOM 보기에서 레벨 별 펼치기, 접기를 수행합니다.

| 중량       | Model | Model Model Sub Ass Title |
|----------|-------|---------------------------|
| 492152   |       | 미리보기                      |
| 159782.2 |       | 모델선택                      |
| 126671.5 |       | 전체 체크                     |
| 677.86   |       | 전체 체크해제                   |
| 4215.72  |       | 선택된 항목 체크                 |
| 6238.87  |       | 선택된 항목 체크해제               |
| 4954.48  |       |                           |

체크박스 셀에서 우 클릭하면 전체 체크박스를 체크 또는 해제할 수 있습니다. 여러 라인을 선택한 상태에서는 선택된 항목만을 체크 또는 해제할 수 있습니다.

#### 셀 확대 축소

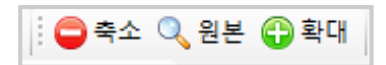

툴바의 버튼을 통해서 확대 및 축소가 가능합니다. V3 변경기능 : Ctrl + 마우스 휠을 이용한 확대 축소는 제거되었습니다.

### 복사 붙여넣기

Ctrl+C, Ctrl+V 를 이용하여 복사 및 붙여넣기가 가능하고 블럭을 선택하여 붙여넣기도 가능합니다. 콤보박스의 선택 값도 복사 및 붙여넣기가 가능합니다.

### 셀 정렬

| : 파 | 트보기 🔹 🔹 내보내기 📩 불러오기 🕴 🖨 축소 | 🔍 원본 | 분 🔂 확대   |
|-----|----------------------------|------|----------|
|     | 사용자 정의 활성 설정 특정            |      |          |
| #   | 이름 🔻                       | 수량   | Parts No |
| 12  | SAMPLE7-087-P102.SLDPRT    | 1    | ZY04-087 |
| 11  | SAMPLE7-087-P101.SLDPRT    | 1    | ZY04-087 |
| 13  | SAMPLE7-087-121.SLDPRT     | 4    | ZY04-087 |
| 10  | SAMPLE7-087-120.SLDPRT     | 2    | ZY04-087 |
| 9   | SAMPLE7-087-119.SLDPRT     | 2    | ZY04-087 |
| 8   | SAMPLE7-087-118.SLDPRT     | 2    | ZY04-087 |

파트 보기에서만 셀 정렬이 가능합니다.

각 셀의 항목 이름을 클릭하여 각 항목을 정렬할 수 있습니다.

V3 변경기능 : 기존의 목록보기 명칭이 파트 보기로 변경되었습니다.

#### 재질 설정

값 입력은 재질 선택 항목의 선택 유무에 따라 두 가지로 이루어집니다.

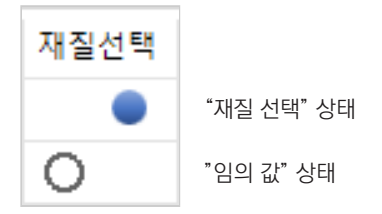

 재질 선택 : 미리 정의된 재질 중에서 한가지를 선택할 수 있고 파트 파일의 실제 재질도 반영됩니다.
 (동일한 재질 명칭을 다른 재질 데이터에서 갖고 있는 경우, 정확한 재질이 사용되지 않거나 xPMWorks가 오작동할 수 있습니다. 단일하고 정확한 재질 명칭을 선택하여 목록화하여 주십시오.)
 임의 값 : 실제 재질은 적용되지는 않지만 속성값만 변경됩니다.

### 미리보기

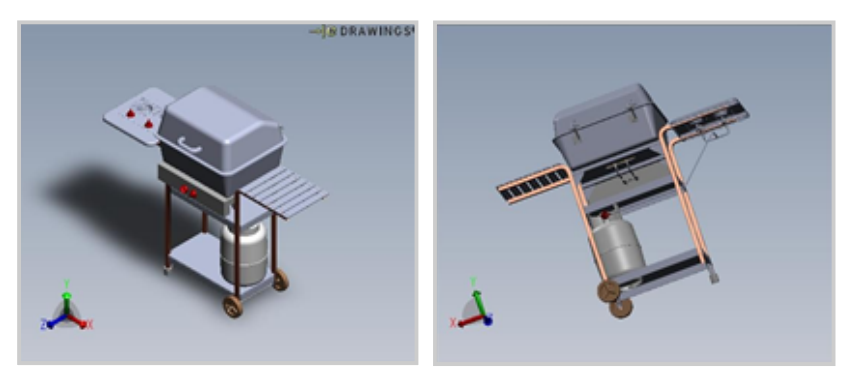

선택된 파트 혹은 어셈블리의 형상 확인이 가능합니다. 마우스를 이용한 돌려 보기 및 메뉴에서 애니메이션을 적용할 수 있습니다.

#### 파일 정보

파일이 문 FFFF,GRE 파일권로 WWadIW3 파일크기 2 MB 만든 날자 2017-01-13 속장한 날자 2017-01-13 역세스한 날자 2017-01-13 특성 Archive

|                       | 📒   🕑 📒 v   ##ad1#7825     | S#jhpark#Desktop#두 건                                 |        |           | . – –             | ×     |
|-----------------------|----------------------------|------------------------------------------------------|--------|-----------|-------------------|-------|
|                       | 파일 홈 공유 보기                 | 1                                                    |        |           |                   | ~ 0   |
| isembly& SLDASM       | 🖈 🖷 🗎 🎽                    | 🔚 이동 위치 - 🗙 삭제 -                                     | 1      |           |                   |       |
| \$WihparkWDesitopWF 2 | 고정                         | ·····································                | 생      | ** 6      | 응선택 영역 반전         |       |
|                       | 물림보드                       | 구성                                                   | 새로 만들기 | 열기        | 선택                |       |
|                       | (c. →) ~ ↑                 | 개인S > jhpark > 바람 파면 > 두                             | 8 .    | v ð - F   | 건 감색              | ,p    |
|                       | 1 2017-01-17 xPt * 0       | 18 ^                                                 | 수정한    | 날자        | 유형                | 37    |
| \$ 2:02:46            | 2017-01-23 xPf             | <ul> <li>I binge &amp; SLDPRT</li> </ul>             | 2017-0 | 1-13 2.81 | SOLIDWORKS Par    |       |
|                       | 2017-01-24 xPf             | ) Leg&Wheels_& SLDASM                                | 2017-0 | 1-13 全年   | SOLIDWORKS Ass    | 21    |
| # 20254               | 10 2017-01-26 xPt          | <ul> <li>Lofted Control Knob_&amp; SLDPRT</li> </ul> | 2017-0 | 1-13 오전   | SOUDWORKS Par     | 21    |
|                       | CWM-SuperSU-               | Iower_grill_&:SLDPRT                                 | 2017-0 | 1-13 오전   | SOLIDWORKS Par    | 25    |
| 1 20246               | Windows 10 &               | part configs.xlsx                                    | 2017-0 | 1-11 오丰   | Microsoft Excel W |       |
|                       | Physics 4278               | Rebuilt_Top_Cover_&.SLDPRT                           | 2017-0 | 1-13 오전   | SOLIDWORKS Par    | 22    |
|                       | and a fit filling the size | regulator_&sidprt                                    | 2017-0 | 1-13 오전   | SOLIDWORKS Par    | 14    |
|                       | S to minore zip            | rock_grate_8ksldprt                                  | 2017-0 | 1-13 오전   | SOLIDWORKS Par    | 1,1(5 |
| 豊口 12 7               | ▲ OneDrive                 |                                                      |        |           |                   |       |

선택된 파일의 파일 정보를 표시합니다.

"폴더보기"를 이용하여 해당 파일이 저장된 폴더를 열어볼 수 있습니다.

### • 도면 일괄 변환 출력

| 0   | xPMWorks : 도면 일을 변환.            | 99                 |            |                         |           |       |     |      |         |     |
|-----|---------------------------------|--------------------|------------|-------------------------|-----------|-------|-----|------|---------|-----|
|     | 도면 물력 도면 변종                     | ł                  |            |                         |           | 검색이 : |     |      | 찾기 모두 찾 | 271 |
|     | ☑ 워티마크 출력                       | 워터하고 내용 : [xPMWo   | rks Waterm | ark 2019-05-05          |           |       | ]   |      |         |     |
|     | 🗌 미리보기 (물력 보류)                  | 출력위치               | 1 × (1~10) | : 3 중력 각도(d             | egree) :  | 45    |     |      |         |     |
|     |                                 | 출력위치               | l y (1~10) | : 3 글자크                 | 71(pbs) : | 60    |     |      |         |     |
|     | 이름                              | 경로                 | 도면유무       | 드로잉 파일명                 | 수량        | 추가값   | 계산값 | 움력선력 |         | ^   |
|     | SAMPLE7-087-000.SLD             | Cs#Temp#txpmworks  |            |                         | 1         | 0     | 1   |      |         |     |
| 1   | SAMPLE7+087+100.SLD             | C#Temp#txpmworks   |            |                         | 1         | 0     | 1   |      |         |     |
| 1,1 | SAMPLE7-087-101.SLDP            | C:#Temp#xpmworks t | 0          | SAMPLE7-087-101.siddrw  | 1         | 0     | 1   | 2    | 1       |     |
| 1.2 | SAMPLE7-087-111.SLDP            | C:WTemp#xpmworks t | 0          | SAMPLE7-087-111.slddrw  | 1         | 0     | 1   |      |         |     |
| 2   | SAMPLE7-087-100(CYU             | C#Temp#txpmworks   |            |                         | 2         | 0     | 2   |      |         |     |
| 2.1 | SAMPLE7-087-113.SLDP            | C:#Temp#xpmworks t | 0          | SAMPLE7-087-113.slddrw  | 2         | 0     | 2   | 2    | 1       |     |
| 2.2 | SAMPLE7-087-114.SLDP            | C:WTemp#xpmworks t | 0          | SAMPLE7-087-114.slddrw  | 2         | 0     | 2   | 2    |         |     |
| 4   | SAMPLE7-087-100(ROL             | C#Temp#txpmworks   |            |                         | 1         | 0     | 1   |      |         |     |
| 4,1 | SAMPLE7-087-115.SLDP            | C:#Temp#xpmworks t | 0          | SAMPLE7-087-115.siddrw  | 1         | 0     | 1   | 2    | 1       | ~   |
| ç   | 면에 수량정보 추가<br>실제 수량 속성 : [hem/C | Count              |            | ) කි.එම අම අම : [Calcul | vlediterr | Count |     |      | 도면 음악 실 | u   |

어셈블리 혹은 파트 파일과 동일한 도면 파일이 있으면, 도면 파일을 출력 및 PDF, DWG로 변환할 수 있습니다.

수량 정보는 도면 파일에 지정한 속성을 추가하여 본 어셈블리에 포함된 전체 수량을 등록해 줍니다. 도면에 제작 수량을 표기할 때 사용 할 수 있습니다. (단 도면 파일에 제작 수량 표시란을 미리 작성하여 속성 값을 불러 올 수 있도록 사전 작업이 되어 있어야 합니다.)

계산된 수량은 실제 수량에서 추가 값을 + 수량 혹은 - 수량으로 기입하여 여분 수량 제작 혹은 재고분에 적용하여 제작 수량 표기란을 조정할 수 있습니다. 상황에 맞도록 사용하시면 됩니다.

V3 추가기능 : 미리보기를 선택한 경우 pdf 파일로 변환 후 PDF 뷰잉 프로그램으로 인쇄 전 확인할 수 있습니다. V3 추가기능 : xPMWorks Professional 에서는 "워터마크 출력" 기능이 사용 가능합니다.

| 0   | xPMWorks : 두면 일말 변환, 열               | 8                                 |                 |                           |        |        |     |          | o x     |
|-----|--------------------------------------|-----------------------------------|-----------------|---------------------------|--------|--------|-----|----------|---------|
|     | 도면 술력 도면 변환                          |                                   |                 |                           | 3      | 색역 : [ |     | <b>教</b> | 이 모두 찾기 |
|     | ● 변환 파일 포켓 : PDF<br>○ 변환 파일 포켓 : DWG | □ 라 도면(20) 클럽에<br>C#Temp₩xpmworks | 변환파일 (<br>16512 | 10                        | 10     | 견택     |     |          |         |
|     | 이름                                   | 상로                                | 도면유무            | 도로입 파일명                   | +9     | 추가값    | 계산값 | 충력선택     | ^       |
|     | SAMPLE7-087-000.SLDASM               | C#Temp#tepmworks                  |                 |                           | 1      | 0      | 1   |          |         |
| 1   | SAMPLE7-087-100.SLDASM               | C#Temp#kpmworks                   |                 |                           | 1      | 0      | 1   |          |         |
| 1,1 | SAMPLE7-087-101.SLOPRT               | C:#Temp#xpmworks t                | 0               | SAMPLE7-087-101.slddrw    | 1      | 0      | 1   |          |         |
| 1.2 | SAMPLE7-087-111.SLOPRT               | C:#Temp#xpmworks t                | 0               | SAMPLE7-087-111.slddrw    | 1      | 0      | 1   |          |         |
| 2   | SAMPLE7-087-100(CYLIND               | C#Temp#kpmworks                   |                 |                           | 2      | 0      | 2   |          |         |
| 2.1 | SAMPLE7-087-113.SLOPRT               | C:#Temp#xpmworks t                | 0               | SAMPLE7-087-113.slddrw    | 2      | 0      | 2   | Ø        |         |
| 2.2 | SAMPLE7-087-114.SLOPRT               | C:#Temp#xpmworks t                | 0               | SAMPLE7-087-114.slddrw    | 2      | 0      | 2   |          |         |
| 4   | SAMPLE7-087-100(ROLLER               | C#Temp#kpmworks                   |                 |                           | 1      | 0      | 1   |          |         |
| 2   | 면에 수영정보 추가<br>- 실제 수영 속성 : 『hemCoo   | int                               |                 | 1산원 수량 속성 : [Calculatedia | mCount |        |     | 5        | 면 변환 삶행 |

도면변환은 PDF, DWG로 파일을 변환 저장합니다. 변환된 모든 파일을 선택된 폴더에 모두 생성할 수 있습니다.

V3 추가기능 : "각 도면 폴더에 변환파일 생성" 옵션을 선택한 경우, 원본 도면파일이 위치한 폴더에 각 변환된 파일이 저장됩니다.

xPMWorks V3R3 업데이트(2020. 10. 07)

| 도면 출력    | 역 도면 변환             |                                |             | 검색어                |    |        | 찾기       | 기 모두 칮 | 기   |
|----------|---------------------|--------------------------------|-------------|--------------------|----|--------|----------|--------|-----|
| ☑ 변환     | 파일 포맷 : PDF 🛛 🏼 🗆 김 | † 도면(2D) 폴더에 변환파일 생성           |             |                    |    |        |          |        |     |
| ☑ 변환     | 파일 포맷 :D₩G          | Users₩HP₩Desktop₩xpmworks₩새 폴[ | 3 (2)       | 폴더                 | 선택 |        |          |        |     |
|          |                     |                                |             |                    |    |        |          |        |     |
| PD       | F, DVVG             | 24 2                           | <b>FROD</b> |                    | 스라 | * 7171 | 74.44.74 | 추려서태   |     |
| . 동      |                     | C:#Users#HP#Desktop#xpm        |             | 4300-0039.slddrw   | 1  | -11    | 1        |        | ľ   |
| 1        | 4300-0071.SLDASM    | C:#Users##P#Desktop#xpm        | 0           | 4300-0071.slddrw   | 1  | 0      | 1        |        |     |
| .1       | 4300-0067.SLDASM    | C:\Users\UP\Desktop\xpm        | 0           |                    | 1  | 0      | 1        |        |     |
| .1.1     | 4200-1141-1.SLDPRT  | C:#Users#HP#Desktop#xpmwo      | 0           | 4200-1141-1.slddrw | 1  | 0      | 1        |        | 1   |
| .1.2     | 4300-0072.SLDASM    | C:#Users#HP#Desktop#xpm        | 0           | 4300-0072.slddrw   | 17 | 0      | 17       |        | 1   |
| .1.2.1   | 667-93007.SLDPRT    | C:#Users#HP#Desktop#667-93     |             |                    | 17 | 0      | 17       |        | l   |
| .1.10    | 4300-0073.SLDASM    | C:WUsersWHPWDesktopWxpm        |             |                    | 1  | 0      | 1        |        | l   |
| .1.10.1  | 4300-1008.SLDPRT    | C:#Users#HP#Desktop#xpmwo      |             |                    | 1  | 0      | 1        |        | l   |
| .1.10.2  | 4300-1147.SLDPRT    | C:#Users#HP#Desktop#xpmwo      | 0           | 4300-1147.slddrw   | 1  | 0      | 1        |        | 1   |
| .1.10.3  | 4300-1148.SLDPRT    | C:#Users#HP#Desktop#xpmwo      |             |                    | 1  | 0      | 1        |        | 1   |
| 1.1.10.4 | DOWEL PIN.SLDPRT    | C:#Users#HP#Desktop#xpmwo      |             |                    | 2  | 0      | 2        |        |     |
| 면에 수량    | 정보 추가               |                                |             |                    |    |        |          |        |     |
|          |                     |                                |             |                    |    |        | -        |        | - 4 |

#### xPMWorks V3R3 업데이트

1. 도면 일괄 변경/출력

- [공통] 프로그램 실행시 "변환"모드로 실행 : 기존 출력모드에서 변환모드로 변경
- [공통] 변환/출력 실행시 사용자 확인창 추가 : 변환/출력은 긴 소요시간이 필요할 수 있으므로, 사용자 실수 방지를 위한 확인창 추가
- [변환] 도면변환시 DWG, PDF 함께 변환 가능 : slddrw를 오픈 후 2가지 포맷의 동시변환 지원으로, 2가지 포맷 동시 사용시 변환소요시간 절감
- [출력] 출력용 "인쇄 매수" 입력하여 여러장 출력 가능 : 프린터 출력의 경우 인쇄 매수 만큼 반복 출력함
- [출력] xPMWorks Professional 버전의 경우 워터마크 처리방식 변경으로 도면본문 안 가림 : 워터마크 처리방식 변경으로 도면의 텍스트/그래픽요소 가림현상 없이 출력 가능(출력모드, PDF 변환모드 모두 지원)

| 다시 불러오기  | <ul> <li>초기화 🖻 작업취소 📑 저장  </li> </ul> | <b>종료</b> | 🕑 도움말 |                            |            |      |                        |
|----------|---------------------------------------|-----------|-------|----------------------------|------------|------|------------------------|
| M보기 ·    | 화성 석전 트전                              |           |       |                            |            |      |                        |
| # 이름     | 202040                                | 수량        | 파트수량  | 풍번_                        | 리비전        | 중량 ^ |                        |
|          | 4300-0039.SLDASM                      | 1         | 1     | 4300-0039                  | OD         | 9.06 | 1                      |
| і ф.     | 4300-0071.SLDASM                      | 1         | 1     | 4300-0071                  | OD         | 2.74 | 74                     |
| .1       | 4300-0067.SLDASM                      | 1         | 1     | 4300-0067                  | OD         | 0.83 |                        |
| .1.1     | 🚱 4200-1141-1.SLDPRT                  | 1         | 1     | 4200-1141-1                | OD         | 0.58 |                        |
| .1.2     | 🖨 🧐 4300-0072.SLDASM                  | 8         | 8     | 4300~9472센 블 리             | OH         | 0    | <u>م ملک</u>           |
| .1.2.1   | 667-93007.SLDPRT                      | 1         | 8     | 667-93007                  | <u> </u>   | 0    |                        |
| 편집       | 3073.SLDASM                           | 1         | 1     | 4373사용뇐                    | de-        | 0.07 | 파일이름                   |
| .1.3.1   | 4300-1008.SLDPRT                      | 1         | 1     | 4300-1008 A PL T           | 21         | 0    | 4300-0072, SLDASM      |
| .1.3.2 人 | 4300-1147.SLDPRT                      | 1         | 1     | 430 <del>0-11</del> 47 8 ± | - <u> </u> | 0.06 | 파일경로                   |
| .1.3.3   | - % 4300-1148.SLDPRT                  | 1         | 1     | 4300-1148                  | OD         | 0    | C:\Users\HP\Desktop    |
| .1.3.4   | - 🧐 DOWEL PIN.SLDPRT                  | 2         | 2     | DOWEL PIN                  |            | 0.01 | 파일크기                   |
| .1.3.5   | L SHCS-METRIC.SLDPRT                  | 7         | 7     | SHCS-METRIC                |            | 0    | 116 KB                 |
| .1.4     | 🍄 4300-1146-1.SLDPRT                  | 20        | 20    | 4300-1146-1                | OD         | 0    | 만든 날짜                  |
| .1.5     |                                       | 6         | 6     | 4300-1007-1                | OD         | 0.02 | 2020-10-06 오전 11:13:47 |
|          |                                       |           |       |                            |            |      |                        |

#### 2. 속성편집

- [오류] 선택된 재질정보가 재질에 반영되지 않는 오류 보완

: 여러 SOLIDWORKS 버전 사용 또는 설치과정에서 과거 재질 데이터베이스가 아닌 과거 재질 데이터베이스 사용의 경우 보완

### xPMWorks V3R3 업데이트

- [추가] 현재 편집중인 셀 위치를 알 수 있도록, 화면 첫번째 컬럼에 표시
  - : 속성편집기에서 현재 작업중인 줄의 위치를 알 수 있도록 화면 왼쪽 첫번째 컬럼에 커서 표시 추가
- [추가] "합산수량" 컬럼유형 추가
  - : "수량"은 상위품에 대한 하위품목의 단위소요량 이며, 합산수량은 상위 어셈블리의 수량을 포함한 현재 품목의 파트수량 표시

| O xPN | /Works : 속성항목 설      | 정                            |                  |        |          |        |   |   |   |    |
|-------|----------------------|------------------------------|------------------|--------|----------|--------|---|---|---|----|
| 파일(E  | ) 색( <u>C</u> ) 재질목· | 록( <u>M</u> ) 기타( <u>E</u> ) |                  |        |          |        |   |   |   |    |
| i 🥖 추 | 가(A) 💻 미리보기(P        | ) 📂 초기화(R) 💾 저               | [장( <u>S</u> )   |        |          |        |   |   |   |    |
| No    | 항목                   | 표시이름                         | 형식               |        | 참조       |        | 삭 |   |   |    |
| 1     | PartsNo              | Parts No                     | 문자열              | $\sim$ |          |        | × |   |   |    |
| 2     | PartsName            | Parts Name                   | 문자열              | $\sim$ |          |        | × |   |   |    |
| 3     | PartsMaterial        | Parts Material               | 재질               | $\sim$ | Material |        | × |   |   |    |
| 4     | FINISH               | Finish                       | 목록               | $\sim$ | Finish   | $\sim$ | × |   |   |    |
| 5     | PartsSpec            | Parts Spec                   | 문자열              | $\sim$ |          |        | × |   |   |    |
| 6     | QTY                  | Q'TY                         | 문자열              | $\sim$ |          |        | × |   |   |    |
| 7     | Remark               | Remarks                      | 문자열              | $\sim$ |          |        | × |   |   |    |
| 8     | weight               | 중량                           | 질량               | $\sim$ |          |        | × |   |   |    |
| 9     | PartsRevNo           | Parts Rev No                 | 문자열              | $\sim$ |          |        | × |   |   |    |
| 10    | 파일경로                 | 파일경로                         | 요약-전체경로          | $\sim$ |          |        | × |   |   |    |
| 11    | 파트수량                 | 파트수량                         | 수량-합산결과          | ~      |          |        | × |   |   |    |
|       |                      |                              | 요약-마지막 저장일(Long) | ^      |          |        |   |   |   |    |
|       |                      |                              | 요약-파일이름          |        |          |        |   |   |   |    |
|       |                      |                              | 요약-전체경로          |        |          |        |   |   |   |    |
|       |                      |                              | 요약-파일이름(noExt)   |        |          |        |   |   |   |    |
|       |                      |                              | 평가값              |        |          |        |   |   |   |    |
|       |                      |                              | 레벨               |        |          |        |   |   |   |    |
|       |                      |                              | 설정명              |        |          |        |   |   |   |    |
|       |                      |                              | 수량-합산결과          | ~      |          |        |   |   |   |    |
|       |                      |                              |                  |        | -        |        |   |   |   |    |
|       |                      |                              |                  |        |          |        |   |   |   |    |
|       |                      |                              |                  |        |          |        |   |   |   |    |
|       | •                    |                              |                  |        |          |        |   | 天 | 장 | 추가 |

### • xPMWorks 설정

속성 탭 편집

| O xPM  | Works : 속성형     | 응목 설정   |                |                  |              |         |         |    |      |       |        |        | -  |        | ×      |
|--------|-----------------|---------|----------------|------------------|--------------|---------|---------|----|------|-------|--------|--------|----|--------|--------|
| 파일E    | 색( <u>C</u> ) 재 | 질 목록()  | /) 기타(E)       |                  |              |         |         |    |      |       |        |        |    |        |        |
| i 🥖 추7 | 'KA) 💻 미리.      | 보기(만) 🛛 | 🚰 초기화(R) 🚦     | · 저장( <u>S</u> ) |              |         |         |    |      |       |        |        |    |        |        |
| No     | 항목              |         | 표시이름           | 형식               |              | 참조      |         | 삭  | ^    | 목록설정  |        |        |    |        |        |
| 1      | _PartsNo        | F       | Parts No       | 문자열              | $\sim$       |         |         | X  |      |       |        |        |    |        | _      |
| 2      | _PartsMateria   | I F     | Parts Material | 재질               | $\sim$       | Materia | 1       | X  |      | 항목종류  | Finish |        |    |        | ~      |
| 3      | _PartsSpec      | F       | Parts Spec     | 목록               | $\sim$       | Finish  | $\sim$  | X  |      |       | 항목종류   | 삭제     | 항목 | 중류 추기  | F      |
| 4      | 활성 설정명          | 1       | 활성 설정명         | 설정명              | $\sim$       |         |         | ×  |      | 92    |        |        |    |        | - 1    |
| 5      | _Remark         | F       | Remarks        | 숫자               | $\checkmark$ |         |         | X  |      | No    | 01018  |        |    | _      |        |
| 6      | weight          | ÷.      | 동량             | 질량               | $\sim$       |         |         | X  |      | NO    | 9912   | -      | 9  |        |        |
| 7      | _ModelNo        | 1       | Model No       | Yes/No           | $\sim$       | Yes/No  |         | X  |      | 7     | 무전해NI도 | 8      | X  |        | 1 B    |
| 8      | ModelRev        | 1       | Model Rev      | 문자열              | $\sim$       |         |         | X  |      | 8     | 아연도금   |        | X  |        |        |
| 9      | _ModelSpec      | 1       | Model Spec     | 문자열              | $\sim$       |         |         | ×  | ~    | 9     | 금도금    |        | X  |        | ~      |
|        | •               |         |                |                  |              | 저장      | <b></b> | 가  |      |       | ¥      | 저장     |    | 추가     |        |
| 미리보기   | I               |         |                |                  |              |         |         |    |      |       |        |        |    |        |        |
|        | 이름              | 수량      | Parts No       | Parts M Parts S  | 뢉            | 성 설     | Remarks | 중  | 랑    | Model | Model  | Model  | 5  | ub Ass | Title  |
| 1      | 파트              | 0       | _PartsNo       | _Part 🗸 _Part 🗸  | 활            | 성 설     | _Remark | we | ight | _Mo 🗸 | _Model | _Model | s  | AssyNo | _Title |
| 2      | 중복파트            | 1       | _PartsNo       | _Part 🗸 _Part 🗸  | : 활          | 성 설     | _Remark | we | ight | _Mo ~ | _Model | _Model | s  | AssyNo | _Title |
| 3      | 수정파트            | 2       | PartsNo        | _Part 🗸 _Part 🗸  | · 활          | 성 설     | _Remark | we | ight | _Mo 🗸 | _Model | _Model | s  | AssyNo | _Title |
| <      |                 |         |                |                  |              |         |         |    |      |       |        |        |    |        | >      |

### 파일 〉 저장

설정한 속성들을 저장합니다.

### 색 〉 중복된 행

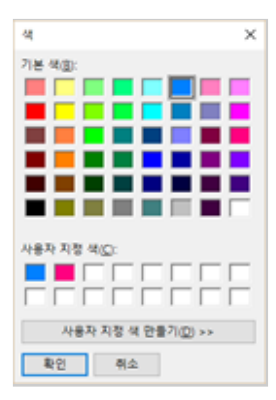

BOM 보기에서 중복된 파트나 어셈블리를 표기할 색상을 선택합니다.

### 색 〉 수정된 행

xPMWorks에 전체적으로 수정되거나 선택된 행을 표시하는 색상을 선택합니다.

### 재질선택

| ① xPMWorks : 채질선택기                                                            |   | -                               | • ×        |
|-------------------------------------------------------------------------------|---|---------------------------------|------------|
| : 🔛 저장 🤅 검색어 : 찾기 모두 찾기                                                       |   |                                 |            |
| 선택 카테고리                                                                       | 0 | 카테고리<br>이름<br>c:₩program files₩ | solidworks |
| □     Sustainability extras       □     ↔ 사용자장의 제공       ☑     solko material |   | 선택된 재질<br>재질                    | ^          |
| ¢                                                                             | > | PTFE (Teflon)<br>PEEK           | *          |

SOLIDWORKS 에서 위치 지정된 재질 데이터를 불러와서 표시합니다. 여기서 선택된 재질을 속성 편집기에서 리스트로 보여줍니다.

(재질 명칭은 여러 재질 데이터의 것을 중복 선택할 수 없습니다. - 재질 목록 저장 시 저장불가, 여러 재질 데이터를 사용하더라도 재질 명칭은 단일한 것을 사용하여 주십시오.

\* SOLKO Material에 필요한 재질이 없다면 SOLKO Material 에 추가해서 사용하시면 됩니다.

\* 따로 재질 데이터를 만들어서 사용하신다면 [C:\#Program Files (x86)\#xPMWorks\#Resource] 경로에 "SOLKO Material.sldmat" 이름으로 덮어쓰기 하시면 됩니다.)

| 시스템 옵션(S) - 파일 위치                   |                                                                                                    |                                                  |
|-------------------------------------|----------------------------------------------------------------------------------------------------|--------------------------------------------------|
| 시스템 옵션(S) 문서 속성(D)                  |                                                                                                    | (i)                                              |
| 일반<br>도면<br> -표시 유형<br>- 영역 해칭/채우기  | 용다 보여물 항육(5):<br>전철 데이티베이스 ~<br>용뎍(F):<br>C-Program Filet/SOLIDWORKS Corp 2017/SOLIDWORKS (2)Llangikorea | 전체 편집                                            |
| └ 성동<br>색<br>스케치<br>└ 구속조건/스낵       | C:\Program Files (x86)\xPMWorks\Resource                                                                 | 식제(E)<br>- · · · · · · · · · · · · · · · · · · · |
| 표시<br>선택<br>성능                      | ← → * ↑                                                                                                  | Resource P                                       |
| 어생불리<br>외부 참조<br>기본 행플릿<br>파악 의치    |                                                                                                    |                                                  |
| 파일 위지<br>FeatureManager<br>스핀 상자 증분 | ● 문서         ★           ● 문서         ★           ● XPMWorks 삭제오류시.reg           ● 사진         ★          |                                                  |
| ㅠ<br>백업/복구<br>구멍 가곶 마번사/Toolbox     | 10개 항목 1개 항목 선택함 67.5KB                                                                                  | >                                                |

### 기타 〉 미리보기

속성편집기에서 미리보기 사용 여부를 강제로 설정합니다. 여기에서 사용할 수 없도록 설정하면 속성편집기에서는 미리보기 메뉴가 비활성화됩니다.

### 기타 〉 특별속성 지정

V3 추가기능 : 특별속성의 조건을 입력하여 BOM 보기, 파트보가, 파일명 변경 기능의 작동방식을 조절합니다.

· 라이브러리 파일

| O xPMWorks :             | 특별속성 지정                          |              |          |     | - |    | × |
|--------------------------|----------------------------------|--------------|----------|-----|---|----|---|
| 5101루당당 11               | 일 End Item                       |              |          |     |   |    |   |
| ● 2101보213<br>● 2101보213 | 리 파일 조건을 부여합니다<br>리 조건에 해당하는 경우, | ト<br>파일명 변경직 | 업에서 제외동  | 입니다 |   |    |   |
| 한목명 :                    | Parts No                         | ~            |          |     |   |    |   |
| 항목설정 :                   | 사용자 정의                           | ~            |          |     |   |    |   |
| 조건목록 :                   | +SUPPORT<br>+BASE                |              | 추가<br>삭제 |     |   |    |   |
|                          | 예)구매품, 9+, P+ 등                  |              |          |     |   | 저장 |   |

일반적으로 라이브러리 파일은 공용 폴더에 두고 여러 사용자가 공유하여 사용하므로 파일명 변경을 방지하고자 할 때 사용합니다.

특정 항목명과 항목 값을 참조할 수 있는 설정을 지정 후, 조건 문자열을 입력합니다. 조건은 정확한 값 또는 와일드카드(\* 기호)를 앞, 뒤에 두어 지정하면 됩니다.

· End Item

| • xPMWorks                         | 특별속성 지정                                            |                                    |                                  |                                |                      | -  |    | × |
|------------------------------------|----------------------------------------------------|------------------------------------|----------------------------------|--------------------------------|----------------------|----|----|---|
| 리 1515번 1045                       | End Item                                           |                                    |                                  |                                |                      |    |    |   |
| ● 01성 불리<br>● End hem<br>● End hem | 파앓미지만, BOM 레벨어<br>의 경우, [파트보기]에서<br>의 경우, [파트보기]에서 | 1서 마지막 파트<br>하위 파트들의 :<br>이성불리 파일이 | (End hem)š<br>수량은 합산5<br>(지만 파트로 | 2 지정합니(<br>리지 않습니)<br>2 취급되어 ! | 가에, 구매)<br>다<br>보입니다 | 告) |    |   |
| 항목명 :                              | Parts No                                           | ~                                  |                                  |                                |                      |    |    |   |
| 항목설정 :                             | 사용자 정의                                             | ~                                  |                                  |                                |                      |    |    |   |
| 조건목록 :                             | BASE_ASSY+                                         |                                    | 추가                               |                                |                      |    |    |   |
|                                    |                                                    |                                    | 석체                               |                                |                      |    |    |   |
|                                    | (제) 구매품, S+, P+ 등                                  |                                    |                                  |                                |                      |    | 저장 |   |

어셈블리 파일(SLDASM)이 구매품인 경우와 같이 하위 파트를 BOM 보기, 파트보기에서 제외하는 기능입니다.

End Item 조건에 부합되는 파일은 속성편집기에서 하위 파일을 제외하며, 파트 파일처럼 취급합니다. 특정 항목명과 항목 값을 참조할 수 있는 설정을 지정 후, 조건 문자열을 입력합니다. 조건은 정확한 값 또는 와일드카드 (\* 기호)를 앞, 뒤에 두어 지정하면 됩니다.

### 설정 파일보기

| 0 | 설정파일보기                                                              | × |
|---|---------------------------------------------------------------------|---|
|   | xPMWorks,ini                                                        |   |
|   | C:\Program Files (x86)\XPMWorks\XPMWorks,ini Explore Notepad        |   |
|   | Properties, ini                                                     |   |
|   | C:#Users\ae\AppData\Roaming\xPMWorks\Properties.ini Explore Notepad |   |
|   |                                                                     |   |

속성 탭 편집에서 설정한 정보들이 저장된 파일 위치 안내 및 실제 파일을 열어 수정할 수 있습니다.

· xPMWorks.ini

Properties.ini 위치와 로그파일 위치를 정의하는 파일입니다.

· Properties.ini

속성 탭 편집에서 편집한 내용이 저장 되어있는 파일입니다.

한 사용자가 Setting 한 속성 변수를 다른 사용자와 함께 사용하려면 설정된 Properties.ini 파일을 다른 사용자 PC의 C:₩Users₩AppData₩Roaming₩xPMWorks₩ 경로에 덮어쓰면 됩니다.

### 도움말

현재 보시는 도움말을 보여줍니다.

### About xPMWorks

현재 설치된 xPMWorks 버전을 표시해 줍니다.

### 온라인 업데이트

xPMWorks 를 업데이트 합니다. xPMWorks 업데이트는 SOLIDWORKS 가 실행중인 경우에는 업데이트가 되지 않습니다. (업데이트 체크는 가능)

업데이트 체크

|                                                                                                    |                | ×        |
|----------------------------------------------------------------------------------------------------|----------------|----------|
|                                                                                                    | 코              |          |
| 본 사 1 경기도 의왕시 이미로 40, 인덕된IT별리 C등 414호 T. 031-8069-8300<br>태구지사 1 대구경역시 양서구 열서대로 559, 이번씨이노비스타워 304호 T. 053-721-6749                                |                | HOMEPAGE |
| 업데이트 사비와 연결이 성공적으로 환료되었습니다.<br>8월                                                                                                    | UPDATE CHECK   | UPDATE   |
|                                                                                                    |                |          |
| SOLKO 주술                                                                                                    | 코              |          |
|                                                                                                    |                |          |
| 본 사 I 경기도 의용시 이미로 40. 인덕원(T별리 C동 414호 T. 031-8069-8300<br>대구지사 I 대구광역시 달서구 달석대로 559. 이연씨이노비즈타워 304호 T. 053-721-6749                                |                | HOMEPAGE |
| 본 사 경기도 영문시 이미로 40, 인덕원(1월리 2월 414호 T. 031-8069-8300<br>대구자시 대구권역시 동사가 당시되로 558, 인명비이노비즈타락 304호 T. 053-721-6749<br>방법에 새해 양렬에 성공적으로 환동되었습니다.<br>응답 | UPDATE CHECK 📚 | HOMEPAGE |

### 업데이트 완료

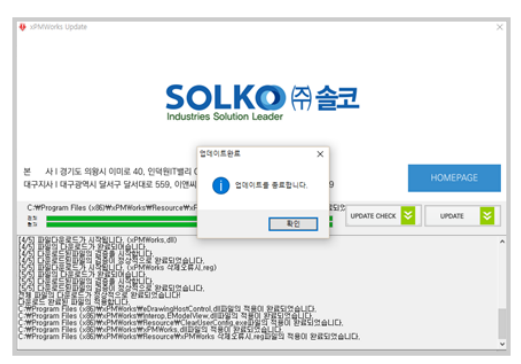

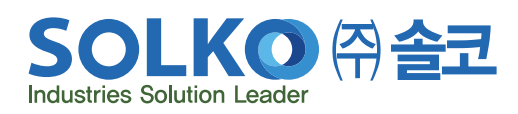

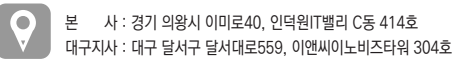

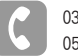

031-8069-8300 053-721-6749

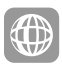

www.solidkorea.co.kr admin@solidkorea.co.kr